## Campus Learner: How To Register For Instructor-Led Training (ILT)

| 1                                          | Visit the following link:<br><a href="http://uclc.uci.edu/">http://uclc.uci.edu/</a><br>and click Login <ul> <li>If you need assistance with your login information, please contact Help Desk at x2222.</li> </ul>                       |                                                                                                    |  |  |
|--------------------------------------------|----------------------------------------------------------------------------------------------------|----------------------------------------------------------------------------------------------------|--|--|
| Accessing the Class from Assigned Training |                                                                                                    |                                                                                                    |  |  |
| 1                                          | To register for an assigned Instructor-Led<br>Training (ILT): Click <b>Assigned Training</b><br>located on the home page.                                                                                                    | <complex-block>      Image: Constraint of the constraint of the const</complex-block> |  |  |
| 2                                          | Locate the Instructor-Led Training you<br>want to register for from the list of<br>assignments and click on the name of<br>the training.                                                                                                 | Level       Start America       Start America                                                                                                    |  |  |
| 3                                          | Click <b>Register</b> located underneath the<br><b>Activity Details</b> header.<br>See steps 6-7, below.                                                                                                    | Lourer       Lourer         Q       Q         Tests: 2 Across fordet         Activity Details         Fringster         VIC Learner #1 -         Difference         UCL Learner #1 -         Difference         Print                                                                                                    |  |  |
| Accessing the Class from Search Results    |                                                                                                    |                                                                                                    |  |  |
| 4                                          | To search and register for an Instructor-<br>Led Training (ILT):<br>Search for the training in the <i>Activity</i><br><i>Search</i> field by typing the name of the<br>training. Click the magnify glass to<br>process the search result | <complex-block></complex-block>                                                                                                    |  |  |

## Campus Learner: How To Register For Instructor-Led Training (ILT)

| 5                          | Locate the training you want to register<br>for from the search result list. Click<br><b>Register</b> .<br>* Note: You can filter your search<br>results by using the filter option in the<br>left menu panel. | Image: Second Second Secon |  |  |
|----------------------------|----------------------------------------------------------------------------------------------------|----------------------------------------------------------------------------------------------------|--|--|
| After Selecting "Register" |                                                                                                    |                                                                                                    |  |  |
| 6                          | If option is provided, select a class (date and time) and click <b>Next</b> .                                                                                                    | Construction                                                                                                    |  |  |
| 7                          | Click <b>Submit</b> to complete the registration process.                                                                                                    | Control                                                                                                    |  |  |